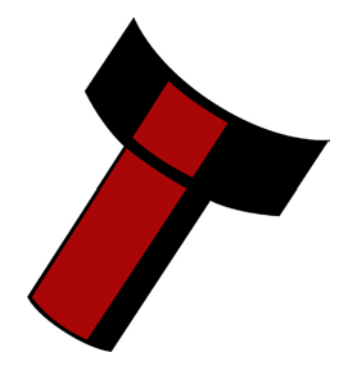

## Automated Transactions (ITL) GmbH

### Contents

| 1. Protocol Specification                       | 2                  |
|-------------------------------------------------|--------------------|
| 2. MDB – Multi-Drop Bus / Internal Communicatio | ns Protocol (IF5)2 |
| 2.1. Dip Switc h Settings                       |                    |
| 2.2 MDB Voltage Converter                       | 4                  |
| 3. Checking For MDB Firmware                    | 4                  |
| 4. Downloading MDB Firm ware                    |                    |
| 5. Setting MDB Parameters                       | б                  |

Automated Transactions (ITL) GmbH Am Hafen 70 25421 Pinneberg Germany Tel.: +49 (0)4101 5858 0 Fax: +49 (0)4101 5858 20 E-Mail: support@automated-transactions.de www.automated-transactions.de

### 1. Protocol Specification

The NV7/8/9/10 is compliant to the following protocol specification:

NAMA MDB/ICP Version 1.0 BNV Level 1.

The full protocol specification can be obtained from:

National Automatic Merchandising Association. 20 N. Wacker Drive, Suite 3500 Chicago, Illinois 60606-3120 USA Tel: 312-346-3070 Email: <u>Tech@vending.org</u>.

2. MDB – Multi-Drop Bus / Internal Communications Protocol (IF5)

MDB defines a serial bus interface used in electrically controlled vending machines (see figure below). This is a 9600 Baud Master-Slave system where the NV7/8/9/10 MDB banknote validator is a slave to a master cotroller. A master has the capability of communicating with 32 peripheralor slaves. The master is defined as the Vending Machine Controller (VMC).

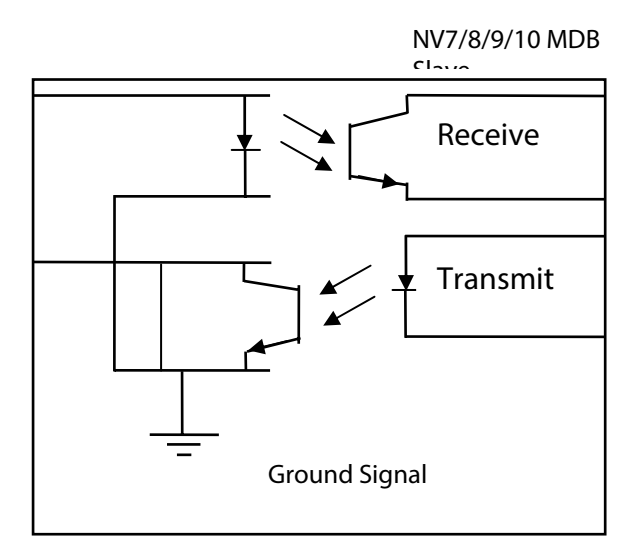

MDB Opto Isolated Input / Output circuits

The NV7/8/9/10 MDB banknote Validators have a unique address – 00110XXX binary (30H). The VMC polls the bus to detect presence of the NV7/8/9/10 MDB Validators or get information on the current status of the Validators.

The Validators will respond when asked for adivity with an acknowledgment, a negative acknowledgment or a specific reply, depending **oids** current status. Bus crashes are avoided as the Validators respond to being polled only by the VMC.

The international country code must be set for the country in which the Validators will be operating. This is the internationatelephone code for that country The code is represented as two bytes

For the USA the country code is 00 01

For Great Britain the code is 00 44

The scaling factor must also be specified for each Validator. All accepted note values must be evenly divisible by this number.

- This number would be set to 100 (Hex 64) for the Euro or Great Britain.
- The number would be set to 1000 (Hex 03E8) for Romania.
- The number of decimal places must alsobe programmed for each Validator
- The number would be set to 2 for Euro or USA
- The number would be set to 3 for Romania

Adopting the numbers above:

- £5 would be displayed as 5.00
- £10 would be displayed as 10.00
- \$1 would be displayed as 1.00
- 1K Romania would be displayed as 1.000

### 2.1. Dip Switch Settings

In order to use the unit in MDB mode the special interface options hould be selected, set both dipswitches 3 and 4 up as shown below does this.

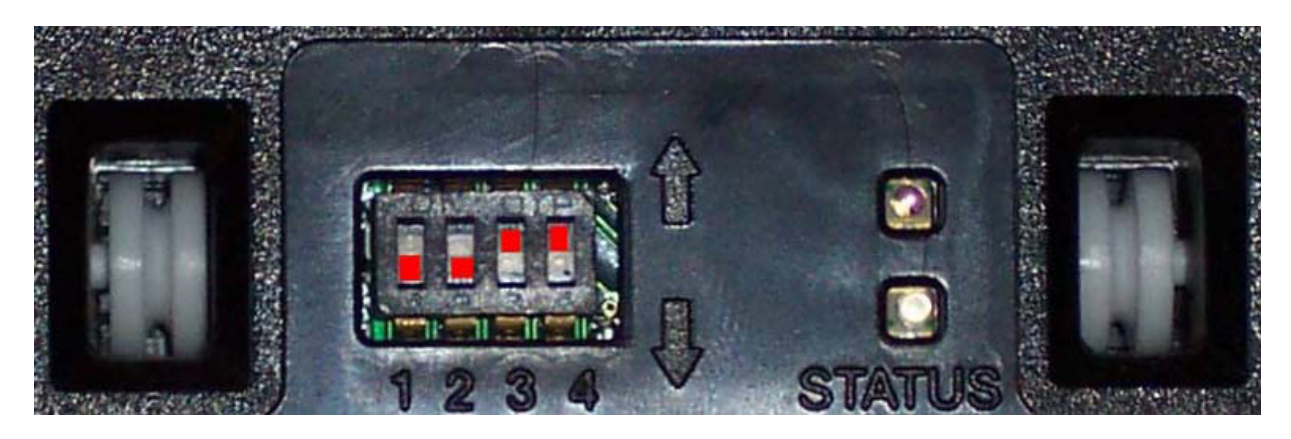

#### 2.2 MDB Voltage Converter

For using the NV7/8/9/10/8 in MDB mode an additional voltage converter (IF5) is needed! Please ensure that the IF5 box (see picture below) is connected between the validator and host!

The IF5 box includes the voltage regulator and he necessary opto-isolated components.

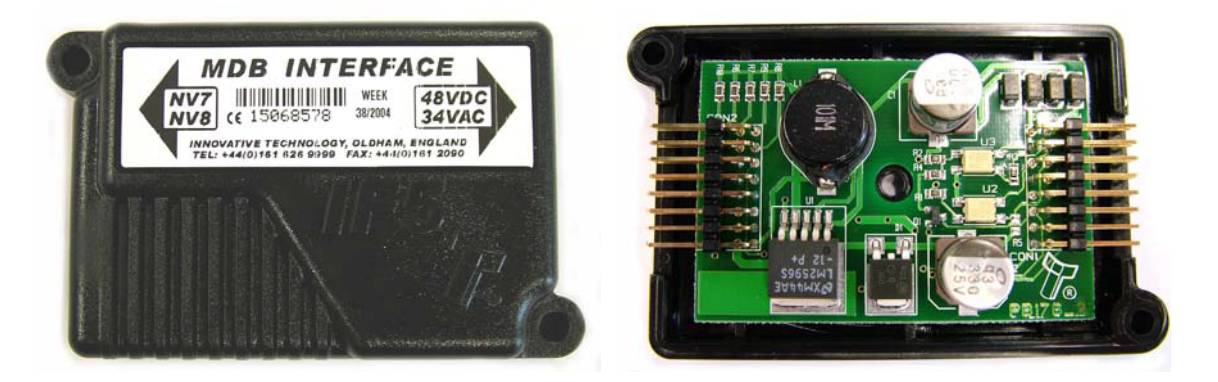

### 3. Checking For MDB Firmware

Check that the NV7/8/9/10 is downloaded with MDB firmware. This can be done using the

NV Manager, select 'Set Validator Options' from the 'Tools' menu. The version of firmware in the NV7/8/9/10 is displayed; this should be identified as an MDB version as shown

below. To use the NV Manager the NV7/8/9/10 must be set to SSP mode, setting dip switch 3 up and dip switch 4 down does this.

| Channel Uptions                                         | 55P/MDB parameters                                                                                                    |   |                |
|---------------------------------------------------------|----------------------------------------------------------------------------------------------------|---|----------------|
| Version: NV7 01.14 0 MDB 108<br>Serial Number 10211996  | Channel 1 Value: 5 Pulses: 5                                                                                                    | ^ | Change channel |
| Dataset<br>Country code: EUR03711<br>Faces in set: 26   | U 5 FUFF NV7.EUR<br>5 FDFL NV7.EUR<br>5 FDFF NV7.EUR<br>3 Charnel 2 Value: 10 Pulses: 10                                                                                        | Ш | To channel     |
| Low Pulse Width 100 in ms<br>High Pulse Width 200 in ms | 10 FUFL NV7.EUR 10 FUFF NV7.EUR 10 FDFL NV7.EUR 10 FDFL NV7.EUR 10 FDFF NV7.EUR 10 FDFF NV7.EUR 20 FUFL NV7.EUR 20 FUFL NV7.EUR 20 FUFL NV7.EUR 20 FUFL NV7.EUR 20 FUFL NV7.EUR |   | To pulses      |
|                                                         | 20 FUFF NV7.EUR<br>20 FDFL NV7.EUR<br>20 FDFF NV7.EUR<br>20 2 FDFF NV7.EUR                                                                                                    | ~ |                |

#### 4. Downloading MDB Firmware

If the NV7/8/9/10 does not have MDB firmware, then it is necessary to download. This can be done using the NV Manager. Before downbading the file, ensure that the MDB interface is selected as shown below. To use the NV Manager the NV7/8/9/10 must be set to SSP mode, setting dip switch 3 upand dip switch 4 down does this.

| File - Z:\KUNDEN<br>NV7\NV7 1.14 BIN<br>Firmware version<br>File checksum - 6A | Informationen/Aktuelle Firmware Versionen/Firr<br>I 00 SIO 02 MDB 03 CCT 01 SI2 02.fg1<br>- NV7 01.14.03.MDB 908<br>C8 - Calculated checksum - 6AC8 | nware       |
|--------------------------------------------------------------------------------|----------------------------------------------------------------------------------------------------|-------------|
| -Select special interfac                                                       | ce version                                                                                                    | Interface < |
| C Si                                                                           | mole serial interface (NV/Z 01 14 02 SIO 908)                                                                                                    |             |
| (• M                                                                           | DB interface (NV7 01.14.03.MDB 908)                                                                                                    | 5           |
| C cc<br>C Se                                                                   | etalk interface (NV7 01.14.01.CCT 908)<br>erial I/O default 9600 (NV7 01.14.02.SI2 908)                                                             |             |
| <u>Use High Speed</u>                                                          | Erase configuration.                                                                                                    |             |
|                                                                                |                                                                                                    |             |

#### 5. Setting MDB Parameters

In order for the NV7/8/9/10 tocorrectly operate with any given host machine several parameters must be correctly set. These are: The individual values of each note (channel), the MDB country code, the MDB multiplier, and the MDB point position. The values of these parameters should be obtained from the supplier of the MDB control board in the machine. The NV7/8/9/10 is pre-programmed withvalues that will work with the majority of control boards, but may need to be modified some cases. The default parameters can be modified using the NV Manager, select'Set Validator Options' from the 'Tools' menu, then click the 'SSP/MDB parameters' tab. To use the NV Manager the NV7/8/9/10 must be set to SSP mode, setting dip switch? up and dip switch 4 down does this. The dialogue box is shown below.

| Channel Options SSP/MDB param |           |     |       |       | ameters |            |                             |            |
|-------------------------------|-----------|-----|-------|-------|---------|------------|-----------------------------|------------|
| P value                       | per chann | iel | 0 -   | - 10  |         | MDB Pa     | arameters                   |            |
| '  5                          | 5         | 100 | 9  0  | 13    | 10      | MDB 0      | County Code                 | 0978       |
| 2 10                          | 6         | 0   | 10 0  | 14    | 0       | MDB N      | Muliplier                   | 100        |
| 3 20                          | 7         | 0   | 11 0  | 15    | 0       | MDB F      | Point Position              | 2          |
| 4 50                          | 8         | 0   | 12 0  | 16    | 0       |            |                             |            |
| Value m                       | ultiolier | ۵de | tress |       |         | MDB Or     | ptions                      |            |
| 1 01010 111                   | anipiloi  |     | _     | Set A | ddress  | Г          | Disable Escro               | W          |
|                               |           |     |       |       |         | , <b>Г</b> | Disable Escro               | w Time-out |
|                               |           |     |       |       |         | Г          | Fast Reset                  |            |
|                               |           |     |       |       |         |            | Disable Escro<br>Fast Reset | w Time-out |

The operation of the NV7/8/9/10can be modified from the NAMA specification in order to support some common differences in host machine. These are as follows:

- Disable escrow: when this is checked, the MDB interface is forced to have no escrow function.
- Disable escrow time-out: When checked, anote held in the escrow position will not be returned after a timeout period, it must be accepted or rejected by the host.
- Fast Reset: Some host MDB systems require the peripherals to reset and respond within 50ms. Checking this box will allow the validator to respond to these systems.